# (·>papaki HELP

Γνωσιακή βάση > Applications > Λοιπές > SMTP Drupal authentication.

**SMTP Drupal authentication.** - 2022-10-28 - Λοιπές

Σε περίπτωση που χρησιμοποιείτε φόρμα επικοινωνίας στο Drupal, για την αποφυγή αποστολής ανεπιθύμητης αλληλογραφίας και για λόγους ασφαλείας είναι καλό να ενεργοποιήσετε την πιστοποίηση εξερχόμενης αλληλογραφίας (SMTP authentication). Αυτό μπορείτε να το πραγματοποιήσετε ακολουθώντας τα παρακάτω βήματα:

 Αρχικά πρέπει να κατεβάσετε (download) και να αποθηκεύσετε στον υπολογιστή σας το <u>SMTP module από την επίσημη σελίδα του Drupal</u> και μετά να το εγκαταστήσετε μέσα από το διαχειριστικό του περιβάλλον. Πατήστε πάνω στην **έκδοση** (π.χ. 8.x-1.1) και μετά **Download zip**.

| Do | 20200  |
|----|--------|
| Ne | leases |

| 8.x-1.1 released 12 August 2022<br>works with Drupal: ^8.8    ^9<br>< Recommended by the project's maintainer.                       |   |  |
|----------------------------------------------------------------------------------------------------|---|--|
| Install: composer require 'drupal/smtp:^1.1'                                                                                         | Ū |  |
| Development version: 8.x-1.x-dev updated 20 Oct 2022 at 18:27 UTC<br>Testing result: PHP 7.4 & MySQL 5.7, D9.4.7 26 pass all results |   |  |
| <ul> <li>7.x-1.7 released 27 June 2017</li> <li>Works with Drupal: 7.x</li> <li>Recommended by the project's maintainer.</li> </ul>  |   |  |
| Development version: 7.x-1.x-dev updated 27 Aug 2020 at 16:29 UTC<br>Testing result: PHP 5.6 & MySQL 5.5, D7 6 pass all results      |   |  |
| Using Composer to manage Drupal site dependencies                                                                                    |   |  |

View all releases

## smtp 8.x-1.1

### Install

Works with Drupal: ^8.8 || ^9

```
composer require 'drupal/smtp:^1.1'
```

ŋ

#### Using Composer to manage Drupal site dependencies

Alternative installation files Download tar.gz 30.24 KB Download zip 41.15 KB Downloads are for manual installation, which is not recommended when using Drupal 8 or later. View file hashes: MD5, SHA-1, SHA-256

2. Συνδεθείτε στο διαχειριστικό περιβάλλον του Drupal, επιλέξτε **Extend** και έπειτα **+Install new module**.

| 0                    | Back to sit                                                                     | te 📕 Manag | e 🛧 Shortcuts | 1      |                 |
|----------------------|---------------------------------------------------------------------------------|------------|---------------|--------|-----------------|
| Ŀ                    | Content                                                                         | Structure  | 🔦 Appearance  | Extend | 🔧 Configuration |
|                      | Exten                                                                           | <b>d</b> 🕁 |               |        |                 |
|                      | List                                                                            | Update     | Uninstall     |        |                 |
|                      | Home » Administration                                                           |            |               |        |                 |
|                      | Oronger supported. Upgrading is strongly record                                 |            |               |        |                 |
|                      | Download additional contributed modules to extend your site's functionality.    |            |               |        |                 |
|                      | Regularly review and install available updates to maintain a secure and current |            |               |        |                 |
| + Install new module |                                                                                 |            |               |        |                 |

3. Επιλέξτε **Choose File(Επιλογή αρχείου)** έτσι ώστε να ανεβάσετε το module από τον υπολογιστή σας και κάντε click στο **Install**. Μόλις ολοκληρωθεί επιτυχώς η εγκατάσταση και σας εμφανίσει το παρακάτω μήνυμα επιλέξτε **Enable newly** 

added modules.

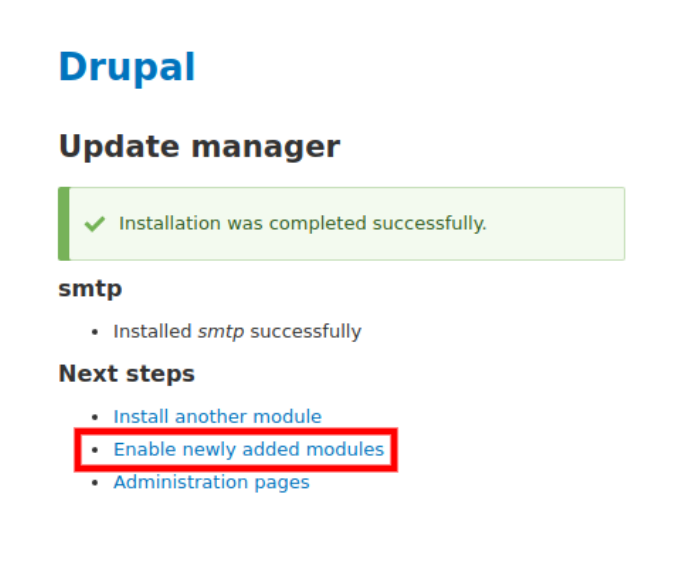

4. Στη σελίδα που θα ανοίξει κάντε check στο κουτάκι που βρίσκεται αριστερά από το **SMTP Authentication Support** και click στο κουμπί **install** στο κάτω μέρος της σελίδας.

| MAIL |                             |                                                                         |
|------|-----------------------------|-------------------------------------------------------------------------|
|      | SMTP Authentication Support | Allow for site emails to be sent through an SMTP server of your choice. |

5. Στο μήνυμα που θα εμφανίσει η σελίδα επιλέξτε το **SMTP Authentication Support**.

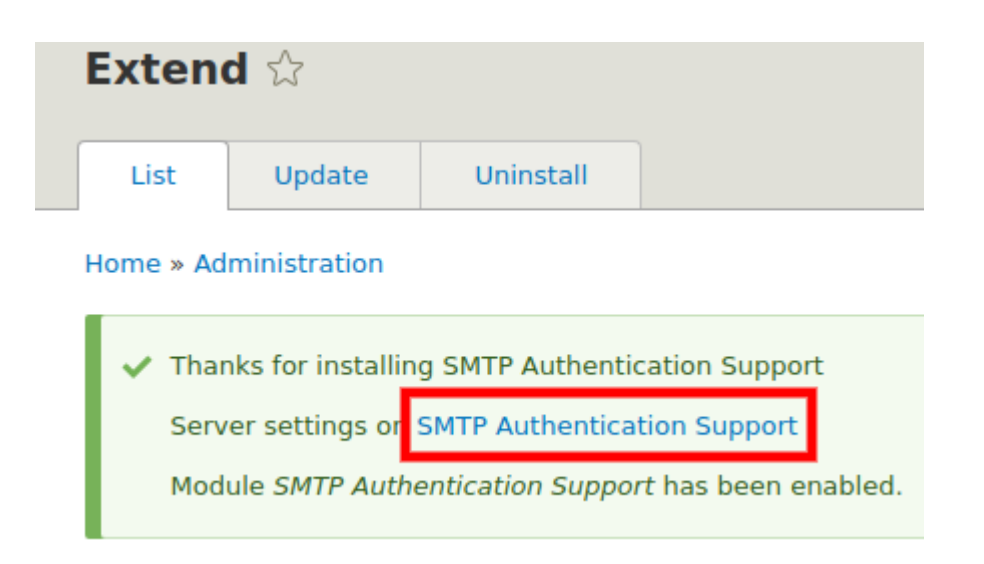

- 6. Συμπληρώστε τα παρακάτω στοιχεία:
  - Install options Επιλέξτε On.
  - SMTP Server Επιλέξτε το hostname. Το hostname μπορείτε να το βρείτε στο email ενεργοποίησης φιλοξενίας με θέμα "Ενεργοποίηση Web Hosting Στοιχεία Λογαριασμού" και συγκεκριμένα στο πεδίο Στοιχεία Πρόσβασης στο FTP και Προσωρινό Hostname όπως φαίνεται στην παρακάτω εικόνα :

|   |                       | Στοιχεία Πρόσβασης στο FTP                                                                       |
|---|-----------------------|--------------------------------------------------------------------------------------------------|
|   | Hostname              | <u>ftp</u> eu                                                                                    |
|   | Username              |                                                                                                  |
|   | Password              |                                                                                                  |
|   | Φάκελος<br>FTP        | Τα αρχεία του site σας πρέπει να ανέβουν στον κεντρικό φάκελο httpdocs                           |
|   | Προσωρινό<br>Hostname | <u>server.linux109.papaki.gr</u> ή 185.138.43.38<br>(ισχύει μέχρι την ενημέρωση των nameservers) |
| • | SMTP Port             | - Δηλώστε την θύρα <b>465</b> .                                                                  |

- Use encrypted protocol Επιλέξτε Use SSL.
- Username Δηλώστε ολόκληρο τον email λογαριασμό που δημιουργήσατε μέσα από το Plesk.
- Password Δηλώστε το password του email λογαριασμού που δημιουργήσατε μέσα από το Plesk.

#### SMTP SERVER SETTINGS

#### SMTP server

The address of your outgoing SMTP server.

#### SMTP backup server

.papaki.gr

The address of your outgoing SMTP backup server. If the primary server can't be found this one will be tried. This is optional.

#### SMTP port

#### 465

The default SMTP port is 25, if that is being blocked try 80. Gmail uses 465. See http://gmail.google.com/support/bin/answer.py

#### Use encrypted protocol

#### Use SSL 🔻

This allows connection to an SMTP server that requires SSL encryption such as Gmail.

#### Enable TLS encryption automatically

🖲 On

#### $\bigcirc$ Off

Whether to enable TLS encryption automatically if a server supports it, even if the protocol is not set to "tls".

#### Timeout

30 Amount of seconds for the SMTP commands to timeout.

#### $\hfill\square$ Turn on the SMTP keep alive feature

Enabling this option will keep the SMTP connection open instead of it being openned and then closed for each mail

#### SMTP AUTHENTICATION

Leave blank if your SMTP server does not require authentication.

#### Username

info@\_\_\_.gr SMTP Username.

#### Password

#### •••••

SMTP password. If you have already entered your password before, you should leave this field blank, unless you want to chang